## <u>EIAJ/DC変更手順書</u>

発信者ファイルの変更

1. EIAJ/DC」を起動し、セットアップをクリックします。現在ご使用になられて いますEIAJ/DCのバージョンと同じ項目の手順し沿って変更・追加作業を行っ て下さい。

| < E I A J / D C 1.x x >                     | < | E I A J / D C 5.x x >                                                       |  |
|---------------------------------------------|---|-----------------------------------------------------------------------------|--|
| EIAJ/DC<br>EIAJ/DC<br>March 2007 Production |   | DALKO PACKAGE ITEM<br>EILEMITCH/IFER J / D. C.<br>DALKO DENERI TSUCHIN.LTD. |  |
| 手続き業行                                       | Л | 手続き実行(日)                                                                    |  |
| ± y + 7 y J                                 | / |                                                                             |  |
| н 7                                         | N | M 700                                                                       |  |

2.セットアップ画面より「発注者登録」をクリックします。

| te         | WHT.  | 517            |     |
|------------|-------|----------------|-----|
| FRADR      | #-F21 |                | クリッ |
| masse      | ~~    | HIRDOORSIS     |     |
| 887-78-814 | マルチ設定 | 8*#37#3*+\$367 |     |
|            | 8     | M 7            |     |

< E I A J / D C 5.x x >

| 手続き目録(A)  | 通信設定して             | R23本世界(数品111-83)(23 | クリ |
|-----------|--------------------|---------------------|----|
| へッダー情報(D) | mm+-2.4428(3)      | (j)%#**a5           | N  |
|           | A"+2P+2" - 9217(E) | B 703               |    |

- 3.発注者登録画面が表示されましたら、「シャープ㈱TFT液晶」を「シャープ㈱AVC/ モバイル液晶」に変更し登録します。
  - < E I A J / D C 1.x x >

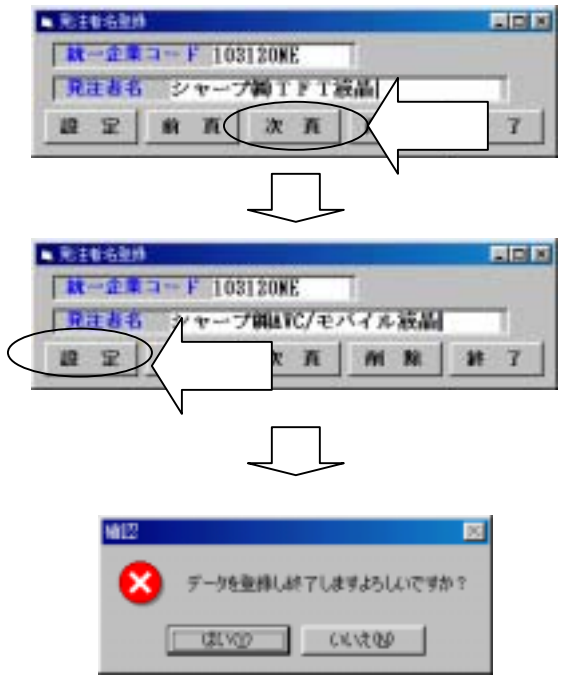

「シャープ㈱TFT液晶」が表示されるまで「次 頁」ボタンをクリックします。

「シャープ㈱TFT液晶」が表示されましたら 発注者名を「シャープ㈱TFT液晶」から「シャ ープ㈱AVC/モバイル液晶」に変更し、「設定」ボ タンをクリックします。

「終了」ボタンをクリックしますとメッセージ が表示されますので、そのまま「はい」をクリッ クします。

## < E I A J / D C 5.x x >

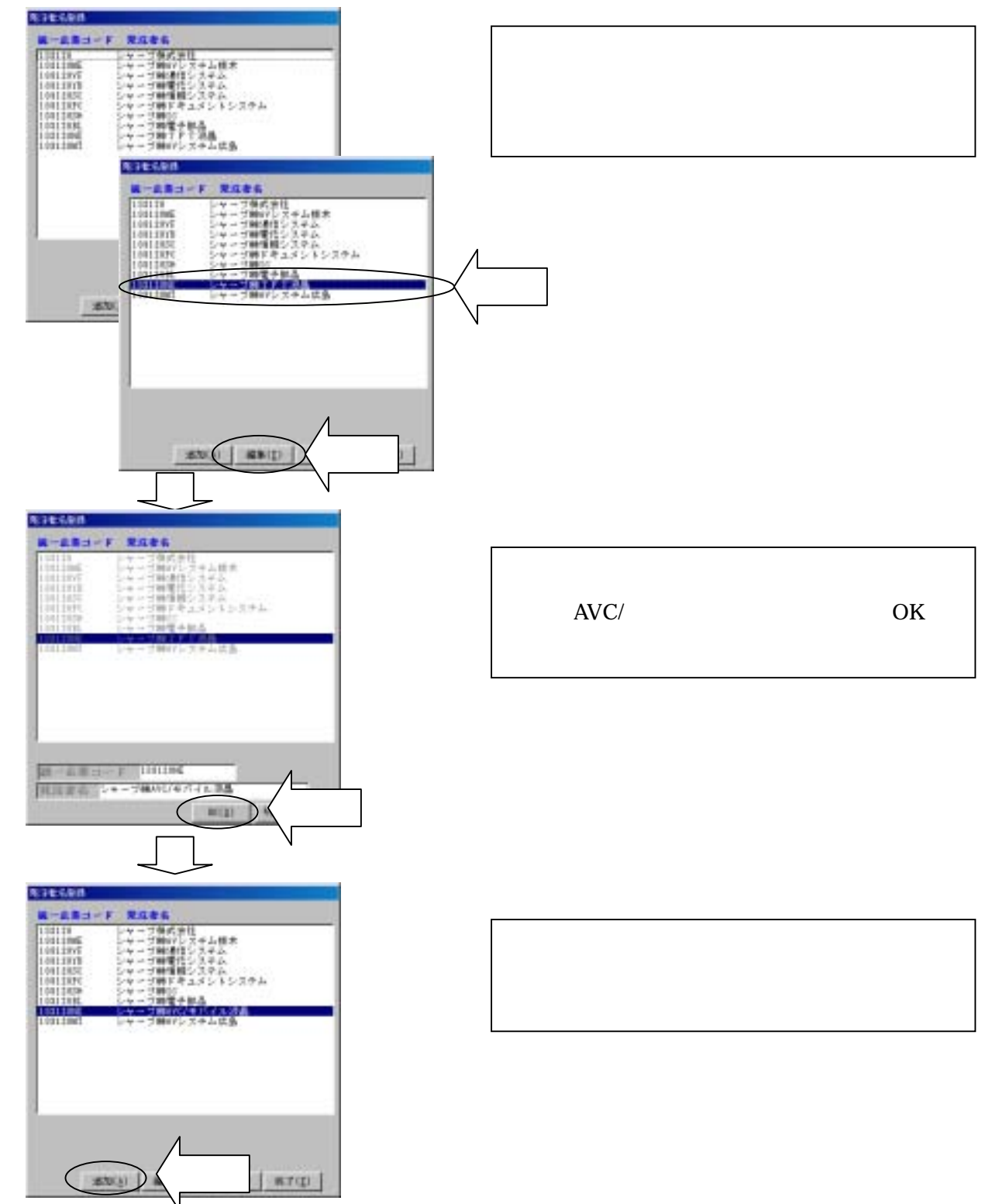

| 输品 |     | ×          |
|----|-----|------------|
| ?  | 登録し | て終了しますか?   |
|    | W ] | (161.2.CD) |

「終了」ボタンをクリックしますとメッセージ が表示されますので、そのまま「はい」をクリッ クします。 1. EIAJ/DCメインメニューより「手続き実行」をクリックします。

| 120 MB NOFT-THE                                                |                |     |        |                    | -                                                                                                |                                                                                      |
|----------------------------------------------------------------|----------------|-----|--------|--------------------|--------------------------------------------------------------------------------------------------|--------------------------------------------------------------------------------------|
| 9074-X-<br>228 House<br>10 2 10 20 11<br>10 2 10 20 10<br>2009 | 1446<br>       |     | ten en |                    | ±<br>5<br>1<br>1<br>1<br>1<br>1<br>1<br>1<br>1<br>1<br>1<br>1<br>1<br>1<br>1<br>1<br>1<br>1<br>1 | 通信・変換画面が表示されました<br>「帳票印刷」ボタンをクリックします<br>帳票メニューをシャープ株式会社<br>合わせ「マスタ設定」ボタンをクリ<br>クします。 |
|                                                                | -#0210         |     |        |                    |                                                                                                  |                                                                                      |
|                                                                | 34-4+7         | 2.9 |        |                    |                                                                                                  |                                                                                      |
|                                                                | 19333          | •   |        | 84.8## <b>#</b> A# |                                                                                                  |                                                                                      |
|                                                                | (\$2. <b>0</b> |     | 1      | ****               |                                                                                                  |                                                                                      |
|                                                                |                |     |        | 2.取消目15年入会         |                                                                                                  |                                                                                      |
|                                                                | -              | 121 | ED     | 130840021          |                                                                                                  |                                                                                      |
| 3792                                                           | sere           | <   |        | 22.9382<br>244     |                                                                                                  | フリック                                                                                 |

< E I A J / D C 1.x x >

< E I A J / D C 5.x x >

| 13 X 5 1 F    |        |                        |                     |
|---------------|--------|------------------------|---------------------|
| entietter 504 | -      | 101 MT(2)              |                     |
| い 翻訳 「 翻      |        | 「「再生産」用注意<br>□ #78月時間中 | 通信・変換画面が表示されました。    |
|               |        | and and and and        | 「帳票」ボタンをクリックします。帳票  |
|               |        |                        | メニューをシャープ株式会社に合れ    |
|               |        | 10+00-11 00 -00        | ^ せ「マスタ設定」ボタンをクリックし |
| 12406-0       |        |                        | <b>ま</b> す。         |
| No. (Chick    | ープ作品会社 | -                      |                     |
| -#9.2.1       | Han    |                        |                     |
| 74-**         | 2.1    |                        |                     |
| +#####        |        | PRIEREPAR              |                     |
| 1.7.8         |        | 祖文家是中入書                |                     |
|               |        | 北文聖尚的父申入唐              |                     |
| ED100.00      | 89.7.1 | D I THE MARY 2.        |                     |
|               |        |                        |                     |
|               | $\leq$ | マスジ酸量                  |                     |
| -TUSNER       |        | M710                   | N N                 |

2.マスタ作成画面が表示されましたら、「TFT液晶」を「AVC/モバイル液晶」に変更します。

| 1000000000000000000000000000000000000                                                                                                    | Lighter X from                                                |                                                              |
|----------------------------------------------------------------------------------------------------|---------------------------------------------------------------|--------------------------------------------------------------|
| 022000<br>0-222-01<br>= 12 -0;<br>10-01<br>0: 211<br>0: 211<br>0: | (                                                             | 「TFT液晶」を選択し「編集」ボタンをクリックします。選択する際には必ず左端のチェックが付いていることを確認して下さい。 |
| Electron                                                                                                    | 0Uv/                                                          |                                                              |
|                                                                                                    | 12 12 12 12 12 12 12 12 12 12 12 12 12 1                      | 事業本部名を「TFT液晶」から「AVC/モバイル<br>液晶」に変更し、「追加」ボタンをクリックしま           |
|                                                                                                    | 2 5-1<br>2 9 9 9 7<br>2 5 5 5 5 5 5 5 5 5 5 5 5 5 5 5 5 5 5 5 | す。                                                           |
|                                                                                                    |                                                               |                                                              |